Building Careers. Changing Lives.

# Módulos que Requieren Calificaciones Cómo Calificar una Autoevaluación de Rendimiento Estudiantil

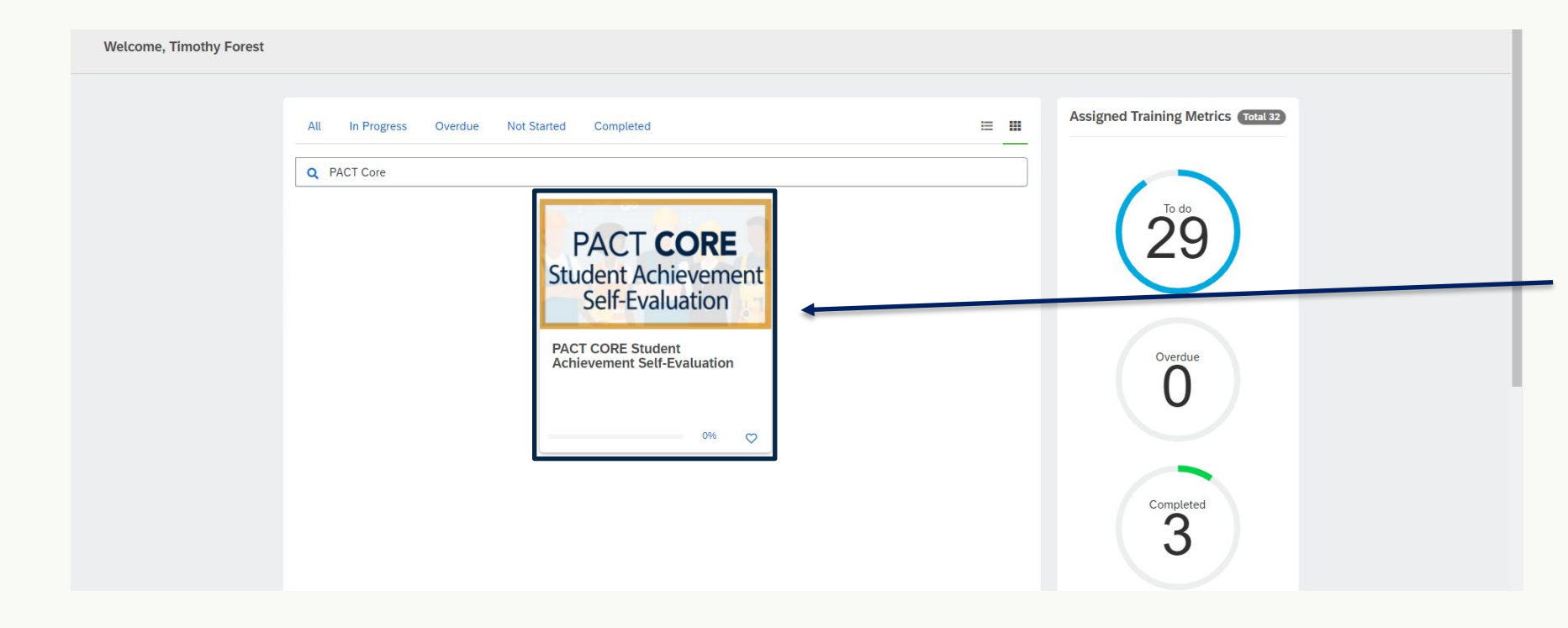

Una vez completado el Plan de Aprendizaje (en este ejemplo un Plan de Aprendizaje Básico), sus estudiantes tendrán que comenzar la Autoevaluación de Rendimiento Estudiantil haciendo clic en el curso en su Tablero.

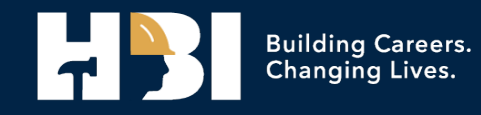

| H31 PACT CORE Student Achievement Self-Evaluation               |                                                                                                    | <b>~</b> |
|-----------------------------------------------------------------|----------------------------------------------------------------------------------------------------|----------|
| Home Content Library Achievements Live Sessions                 | Instructor                                                                                                    |          |
| Content Library / PACT CORE Student Achievement Self-Evaluation |                                                                                                    |          |
| PACT CORE<br>Student Achievement<br>Self-Evaluation             | PACT CORE Student Achievement Self-Evaluation         This is a checklist that guides the student to evaluate his/her skill set at the end of the PACT program. Upon completion, the student's instructor will be notified that he/she is ready to be evaluated on the performance-based tearning objectives required to earn a PACT CORE certificate. Only when the instructor marks the student as proficient in 80% of the learning objectives will he/she be able to download the PACT CORE certificate in the Achievements tab.       0% |          |
| Student Achievement Record Instructor                           | ign-off 🗊                                                                                                    |          |

# Sus estudiantes tendrán que empezar este curso.

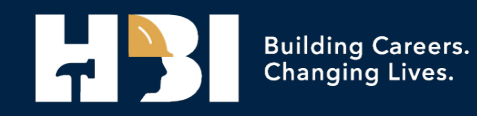

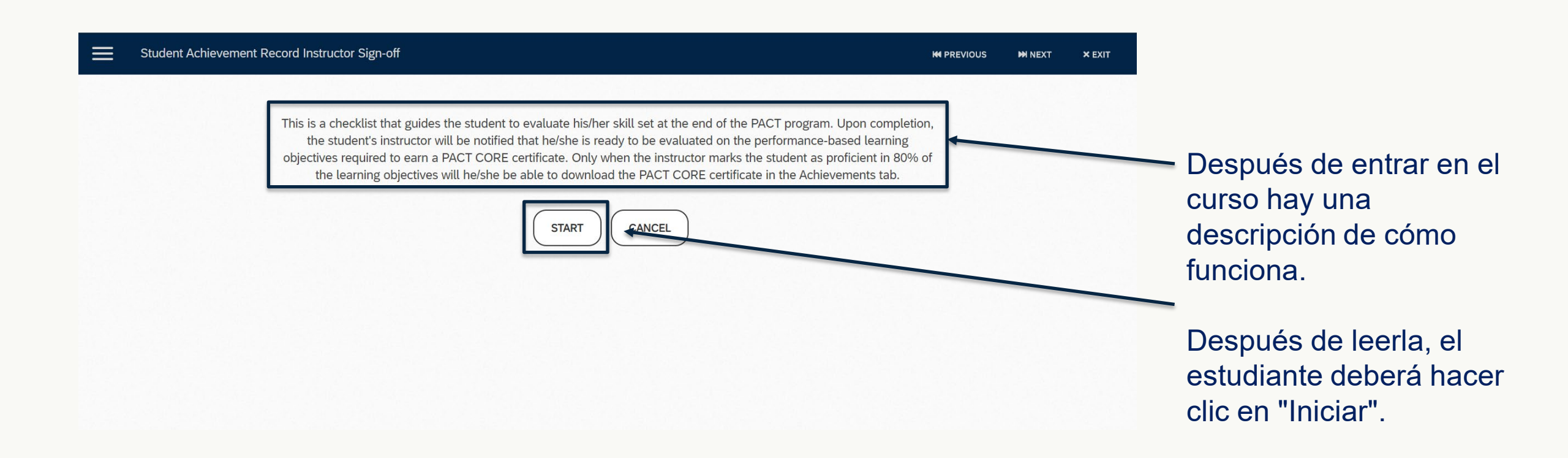

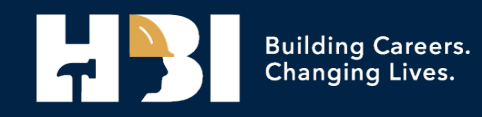

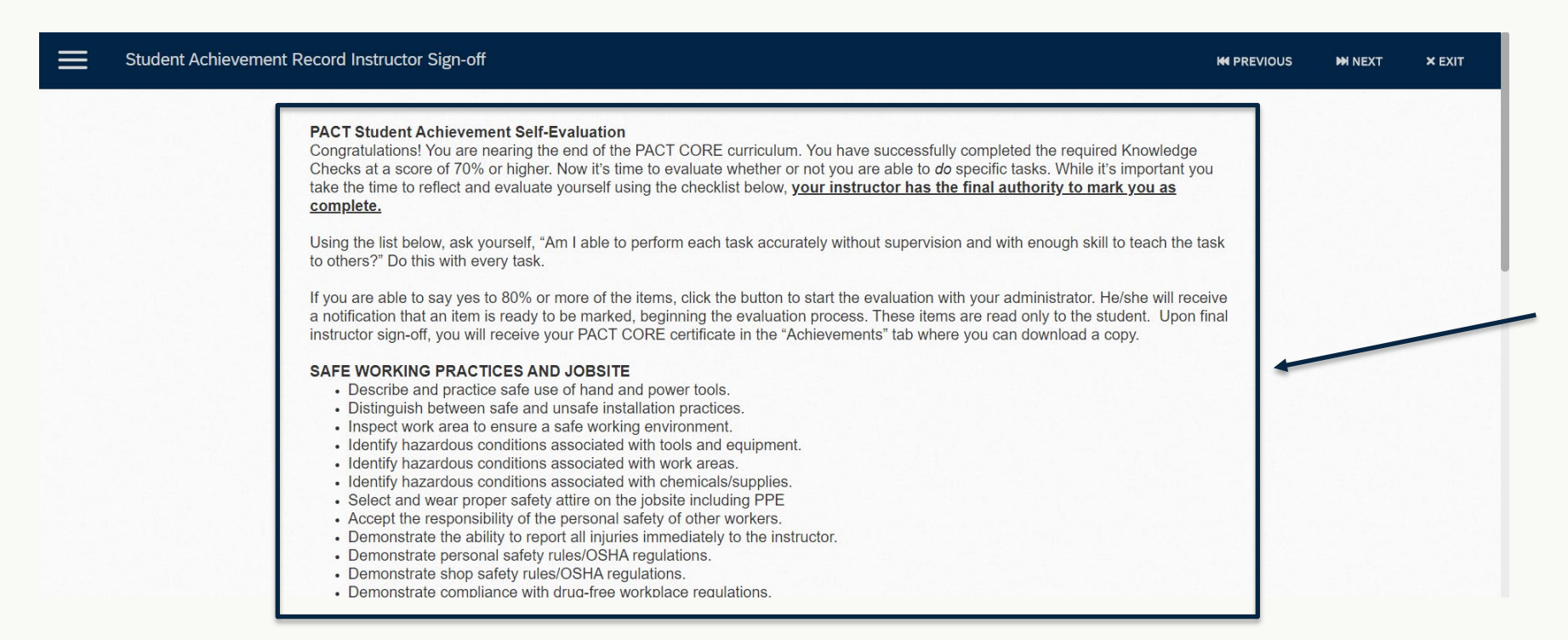

A continuación, sus estudiantes verán todas las aptitudes necesarias, tal y como aparecen en los registros de logros de aptitudes.

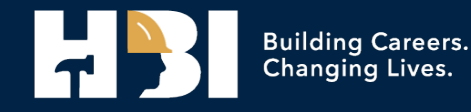

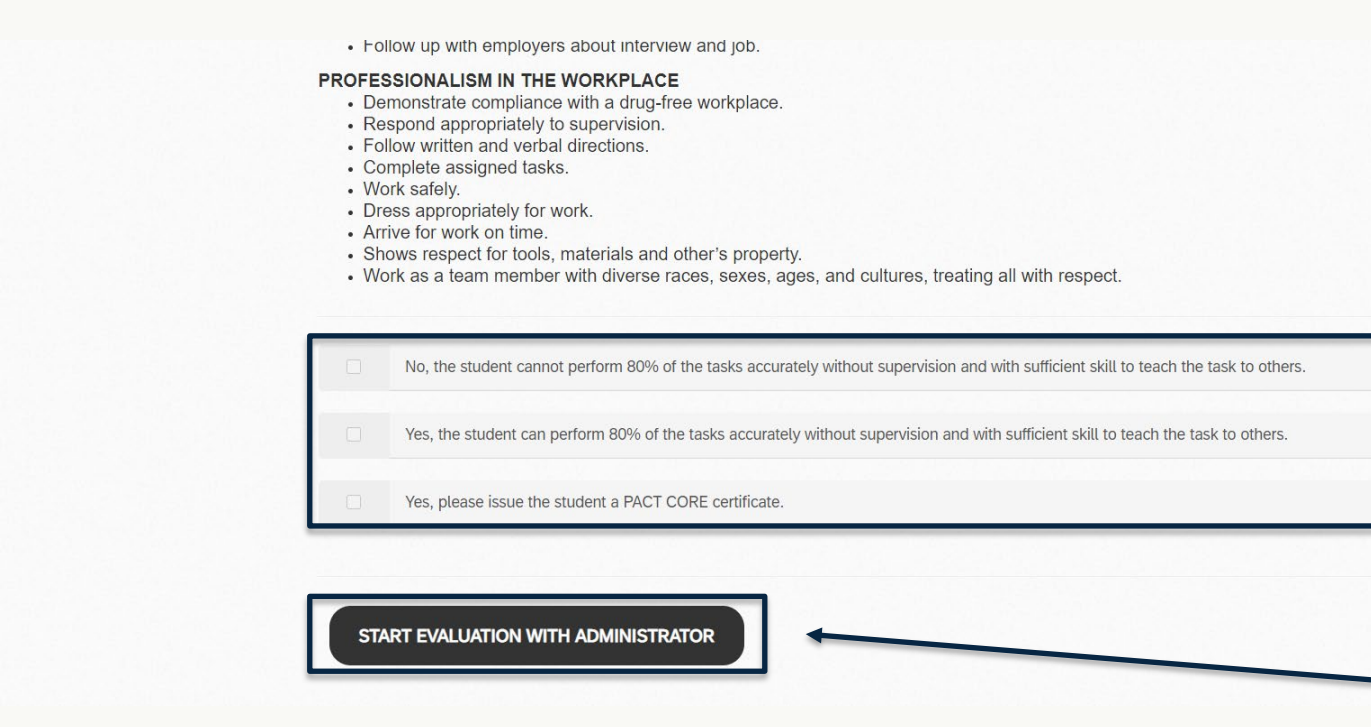

Sus estudiantes podrán ver las respuestas de la evaluación, pero no podrán seleccionar ninguna de ellas. Esto no permitirá a sus estudiantes autocompletar la evaluación.

Después de seleccionar "INICIAR EVALUACIÓN CON EL ADMINISTRADOR", recibirá una notificación en su tablero de mandos.

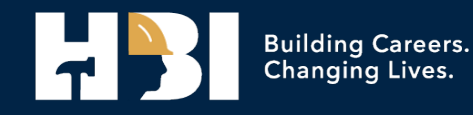

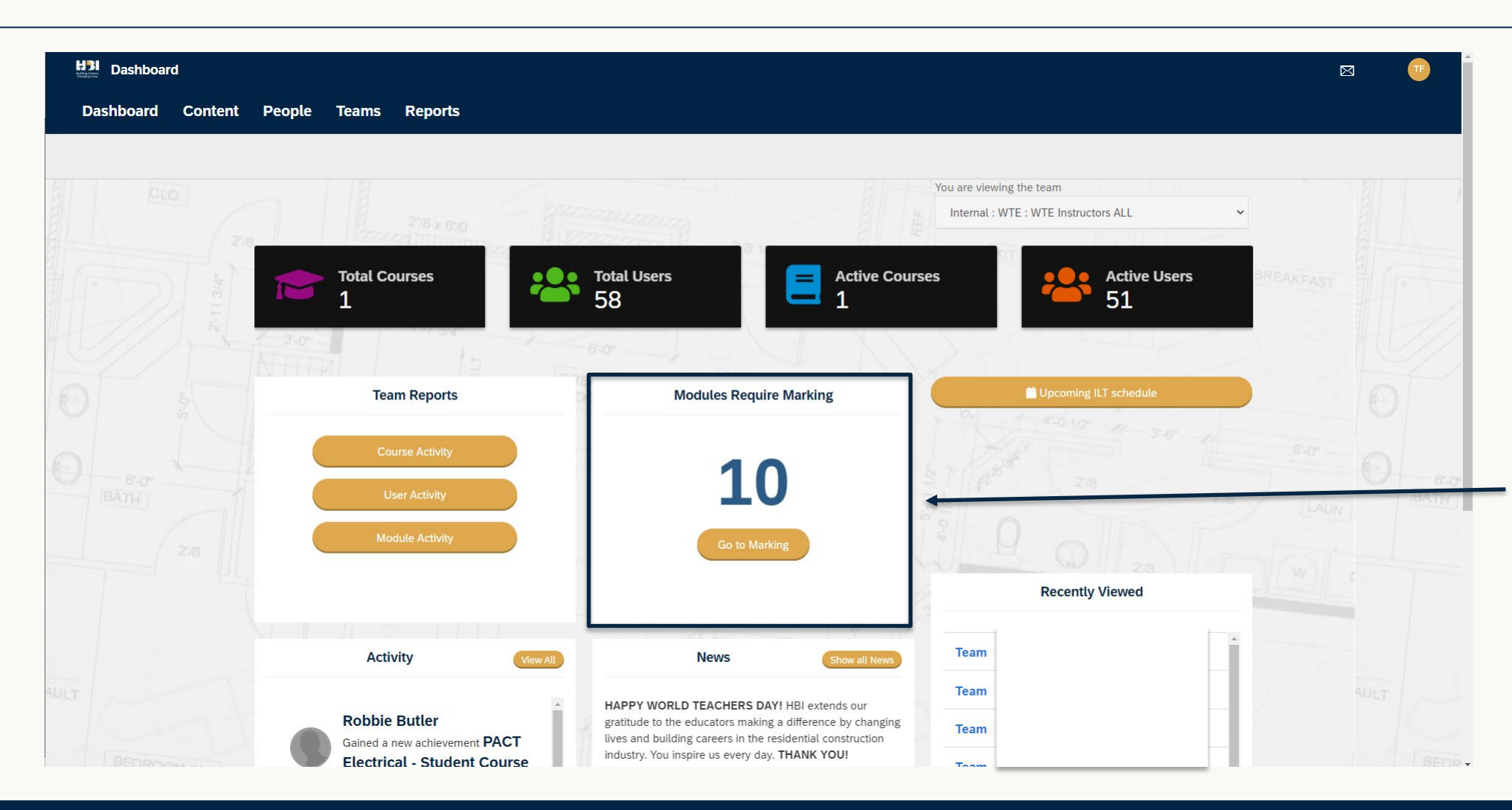

La notificación aparecerá en su página principal como "Módulos que deben calificarse". Haga clic en el botón "Ir a la calificación".

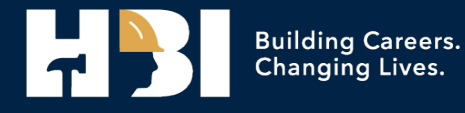

Habrá una lista

calificación, así

como el número

de Estudiantes

completado

esos cursos.

Seleccione el

título azul del

va a evaluar.

Aprendizaje que

de todos los

cursos que

requieren

| Marking require        | red                                |                                   |                                                                    |                  |                         |
|------------------------|------------------------------------|-----------------------------------|--------------------------------------------------------------------|------------------|-------------------------|
| Dashboard Co           | ontent People Teams Reports        |                                   |                                                                    |                  |                         |
| Dashboard / Marking re | equired                            |                                   | You are viewing the team<br>External : Channel Partner Licensees : | Channel Partne 🗸 | Habra<br>de to<br>cursc |
|                        | 1 Modules Require Marking          |                                   |                                                                    |                  | requi                   |
|                        | Module                             |                                   |                                                                    | ~                | calific                 |
|                        | Quick Search                       |                                   |                                                                    |                  | como                    |
|                        | Module                             | Course                            | Туре                                                               | People           | de Es                   |
|                        | Student Achievement Record Instruc | tor Sign-off PACT CORE Student Ac | hievement Self-Evaluation Checklis                                 | 5                | que r                   |
|                        | -11                                |                                   |                                                                    | LAU              | a BATH                  |
|                        |                                    |                                   |                                                                    |                  | esos                    |
|                        |                                    | First Prev 1 Next Last            |                                                                    |                  | Selec                   |
|                        |                                    | 1 Module                          |                                                                    |                  | título                  |
|                        |                                    |                                   |                                                                    |                  | Plan                    |
|                        |                                    |                                   |                                                                    |                  | Anrei                   |
|                        |                                    |                                   |                                                                    |                  |                         |
|                        |                                    | Privacy Policy                    |                                                                    |                  | vaa                     |

Building Careers. Changing Lives.

| H31 Module M      | arking                                                                                                    | 8                           |
|-------------------|----------------------------------------------------------------------------------------------------|-----------------------------|
| Dashboard         | Content People Teams Reports                                                                                                    |                             |
| Courses / Marking | Student Achievement Record Instructor Sign-off                                                                                                    |                             |
|                   | 2/8 x 60<br>2/8 x 60<br>2/8 | ensees : Channel Partne 🗸 🗸 |
|                   | Marking: Student Achievement Record Instructor Sign-off                                                                                                    |                             |
|                   | Quick Search                                                                                                    |                             |
|                   | Kate Taylor                                                                                                    | Checklist                   |
|                   | Maria Lewis                                                                                                    | Checklist                   |
|                   | Tim Forest                                                                                                    | Checklist                   |
|                   | Kat Davis                                                                                                    | Checklist                   |
|                   |                                                                                                    |                             |

Haga clic en "Checklist" al lado del nombre del estudiante que desea evaluar. Nota: Al utilizar los SAR de Auto-Calc para hacer un seguimiento de las competencias de sus estudiantes, sólo utilizará esta lista después de que sus estudiantes hayan demostrado su competencia en el 80% de las habilidades para cada una de las cuatro unidades básicas.

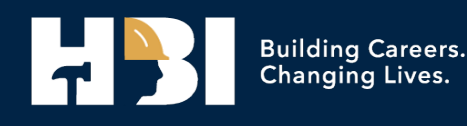

| H31 Marking                      |                                                                                                    |                                                                                 |  |
|----------------------------------|----------------------------------------------------------------------------------------------------|---------------------------------------------------------------------------------|--|
| Dashboard Content                | People Teams Reports                                                                                                    |                                                                                 |  |
| Courses / Student Achievement Re | cord Instructor Sign-off                                                                                                    |                                                                                 |  |
| 2/6                              | Demarcus Keene: Student Achievement Record Instructor Sign-off                                                                               | You are viewing the team External : Channel Partner Licensees : Channel Partner |  |
|                                  | No, the student cannot perform 80% of the tasks accurately without supervision and with sufficient skill to teach the task to others. Notor: | Finished marking<br>Cancel                                                      |  |
| O BATH                           | Votes.                                                                                                    |                                                                                 |  |
| 2/8                              | Notes:                                                                                                    | P. Q. Daver                                                                     |  |
| AULT                             | Notes:                                                                                                    |                                                                                 |  |
| 1C-1-                            | Privacy Policy                                                                                                    |                                                                                 |  |

Haga clic en La evaluación adecuada.

Nota: Si no desea otorgar un certificado marque sólo la primera casilla, para aprobar a un estudiante deben marcarse las dos casillas inferiores.

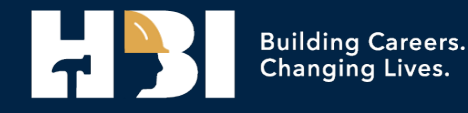

| B Marking<br>Dashboard Conte | nt People Teams Reports                                                                                                    |                                                         |           |
|------------------------------|----------------------------------------------------------------------------------------------------|---------------------------------------------------------|-----------|
| ITSES / Student Achievem     | ent Record Instructor Sign-off                                                                                                    | Artes III                                               |           |
|                              |                                                                                                    | You are viewing the team                                |           |
|                              | Demarcus Keene: Student Achievement Record Instructor Sign-off                                                                          | External : Channel Partner Licensees : Channel Partne 🗸 | BREAKFAST |
|                              | No, the student cannot perform 80% of the tasks accurately without supervision and with sufficient skill to teach the tas<br>to others. | Finished marking<br>kk<br>Cancel                        |           |
|                              | Notes:                                                                                                    | Sal 19-12                                               |           |
|                              | Yes, the student can perform 80% of the tasks accurately without supervision and with sufficient skill to teach the task to others.     | °                                                       |           |
|                              | Notes:                                                                                                    | JE OTAT                                                 |           |
|                              | □ Yes, please issue the student a PACT CORE certificate.                                                                                | 3 <sup>5</sup>                                          |           |
|                              |                                                                                                    |                                                         |           |
|                              | TVALUE II II II II II II II II II II II II II                                                                                           | MIT THE                                                 |           |
|                              | 1 1 1 3 5 1 2 - 12                                                                                                    |                                                         |           |

Haga clic en "Calificación Terminada" cuando haya terminado.

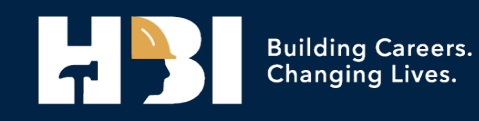

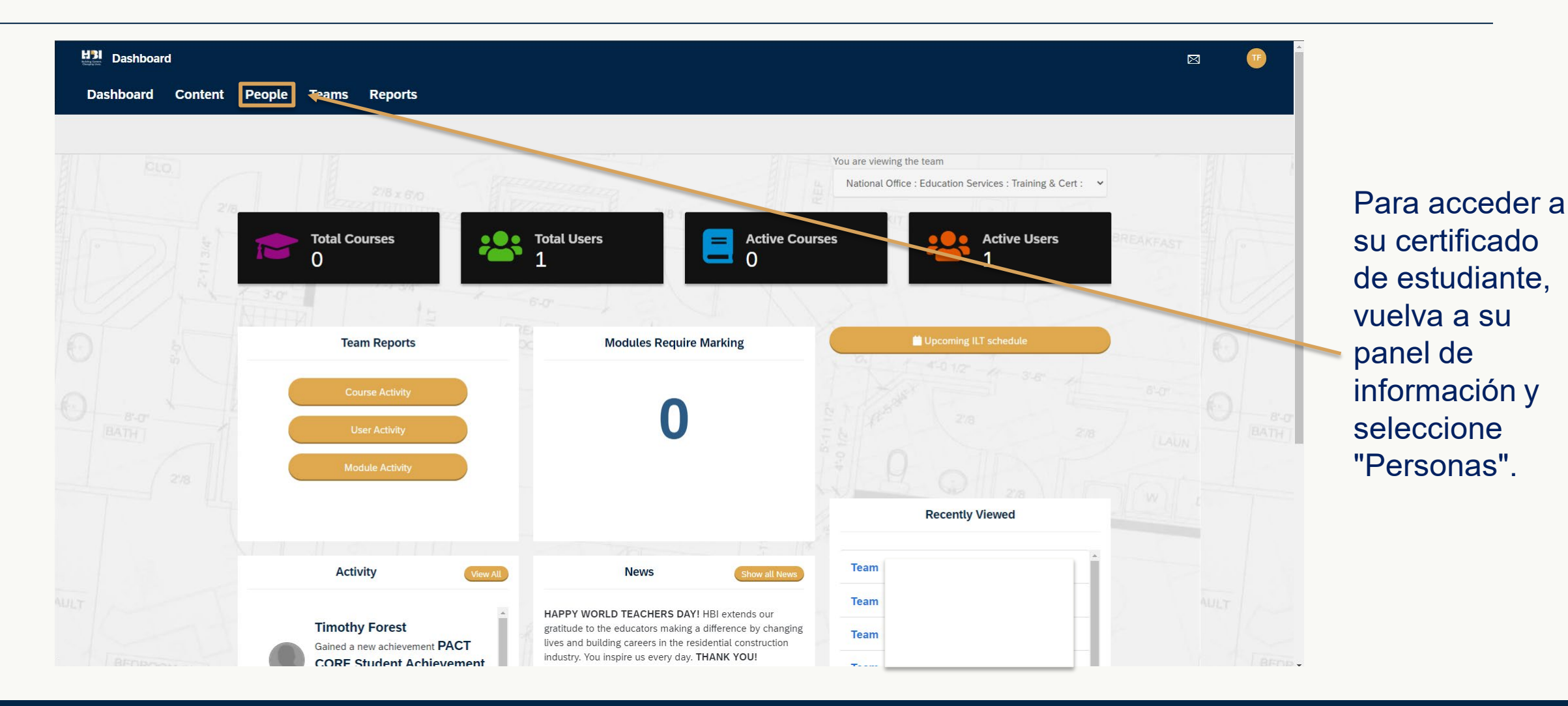

Building Careers. Changing Lives.

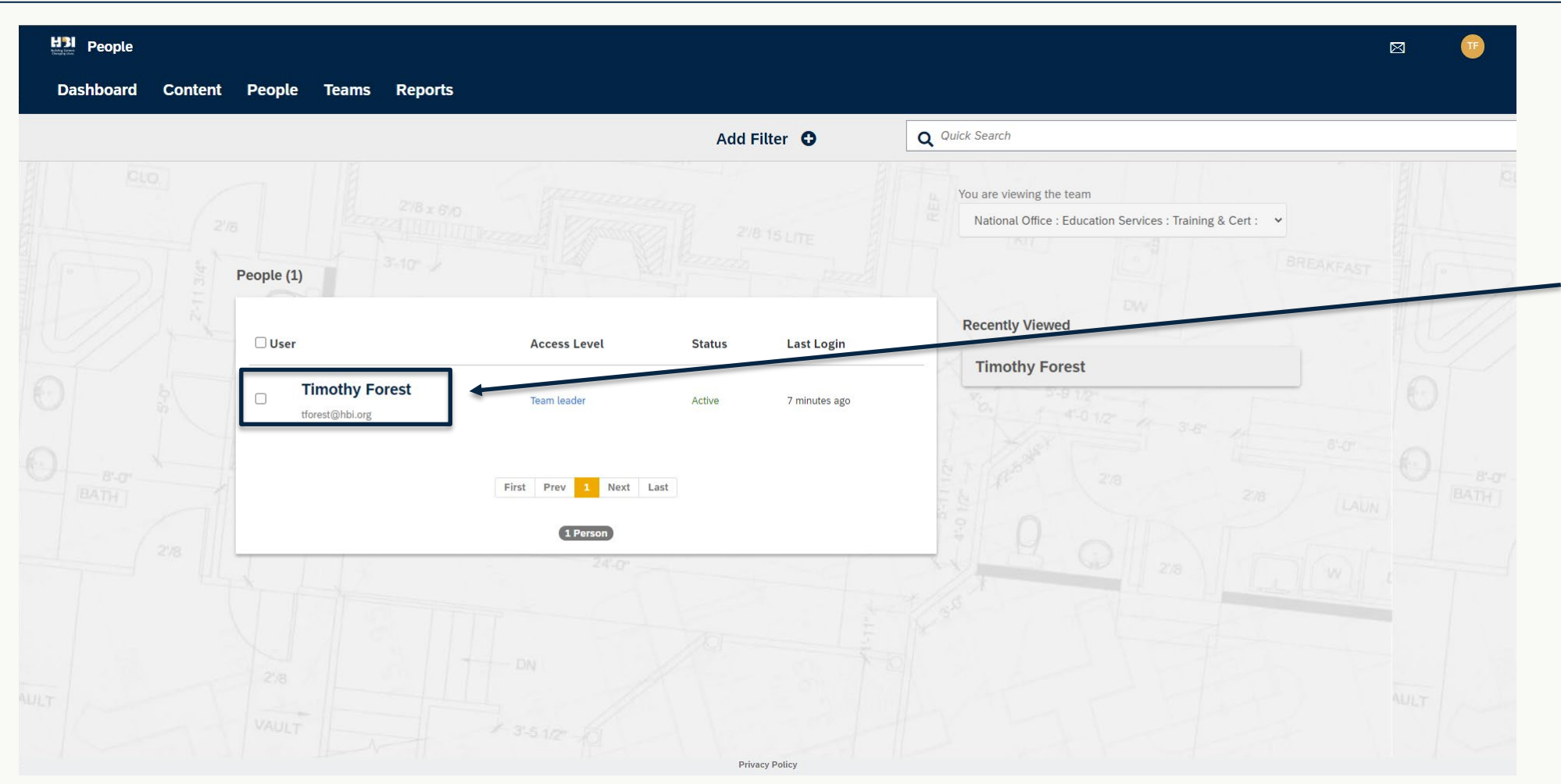

Seleccione el nombre del estudiante que acaba de evaluar.

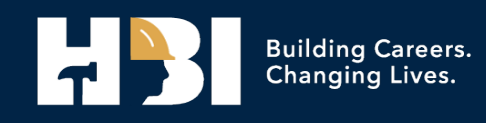

| HI Timothy Forest                   |                                                                                         |                                                            |                                 |                  |
|-------------------------------------|-----------------------------------------------------------------------------------------|------------------------------------------------------------|---------------------------------|------------------|
| Dashboard Content                   | People Teams Reports                                                                    |                                                            |                                 |                  |
| People / Timothy Forest             |                                                                                         |                                                            |                                 |                  |
|                                     |                                                                                         |                                                            |                                 |                  |
| Timothy Fo                          | prest                                                                                   |                                                            | Last login was on 7 minutes ago | Ahora seleccione |
| tforest@hbi.org<br>Training Manager | : HBI                                                                                   |                                                            |                                 | "Logros".        |
|                                     |                                                                                         |                                                            |                                 | 2091001          |
| i≡Recent activity <b></b> ¶         | Achievements                                                                            | ửTeams '')Schedule ửListings <b>플</b> Instructor           | <b>9</b> Boosts                 |                  |
|                                     |                                                                                         | You are viewing the team                                   |                                 |                  |
|                                     |                                                                                         | National Office : Education Services : Training & Cert : 👻 |                                 |                  |
|                                     | Recent activity                                                                         |                                                            |                                 |                  |
|                                     | Next pa                                                                                 | ge Options -                                               |                                 |                  |
|                                     | Activity Date                                                                           | Contact details                                            |                                 |                  |
|                                     | Team Channel Partner Licensees's role on team Channel Partner Licensees was updated     | Expand contact details                                     |                                 |                  |
|                                     | by Kathryn Taylor.                                                                      | ago                                                        |                                 |                  |
|                                     | Team Timothy Forest was assigned to Channel Partner Licensees by Kathryn Taylor. 2 days | ago                                                        |                                 |                  |
|                                     | Tome delated Timothy Forest Team                                                        |                                                            |                                 |                  |
|                                     | Hearr deteted finitetry Forest ream. 4 bays                                             | ago                                                        |                                 |                  |

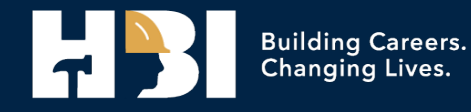

| Dashboard Cor                            | tent People Teams Reports                                                                                                    | ⊠ 🥶                                                                                                    |
|------------------------------------------|----------------------------------------------------------------------------------------------------|----------------------------------------------------------------------------------------------------|
| People / Timothy Forest                  | SCREENED PORCH                                                                                                    |                                                                                                    |
| Timothy<br>torest@hbi.to<br>Training Mar | / Forest<br><sup>org</sup><br>ager : HBI                                                                                                    | Last login was on 7 minutes ago<br>Active <b>Team leade</b> r                                                                                                    |
| ≅Recent activity                         |                                                                                                    |                                                                                                    |
|                                          | Achievements                                                                                                    | O BATH                                                                                                    |
|                                          | PACT CORE Student Achievement Self-Evaluation     Download certificate     Achieved on 11/17/2020       PACT CORE - Student Course     Learning Path     Achieved on 11/17/2020 |                                                                                                    |
|                                          | Introduction to Construction: Math Achieved on 10/29/2020                                                                                                    | , where the second second seco |
|                                          | Career Wiz: The New You Tool Achieved on 10/29/2020                                                                                                    |                                                                                                    |
|                                          | Introduction to Construction: Safety Achieved on 10/29/2020                                                                                                    |                                                                                                    |
|                                          | PACT CORE Career Wiz: The New You Tool Knowledge Check Achieved on 10/29/2020                                                                                                   | AULT                                                                                                    |
|                                          | PACT CORE Introduction to Construction: Tools & Materials Knowledge Check Achieved on 10/29/2020                                                                                |                                                                                                    |
|                                          | Introduction to Construction: Tools & Materials Achieved on 10/29/2020                                                                                                    | D RED                                                                                                    |

Al hacer clic en "Descargar certificado" podrá guardar y/o imprimir el certificado del estudiante.

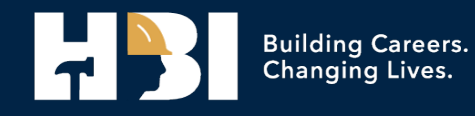